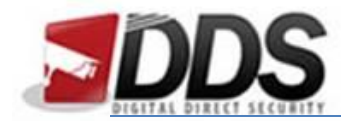

## Setting up GooLink

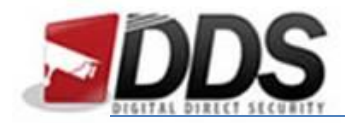

First install the app on your smartphone/tablet. This can be found on the iOS App Store, for iPhone or iPad, or the Google Play Store, for Android devices.

Open the app and press the **plus** button, to open the add menu.

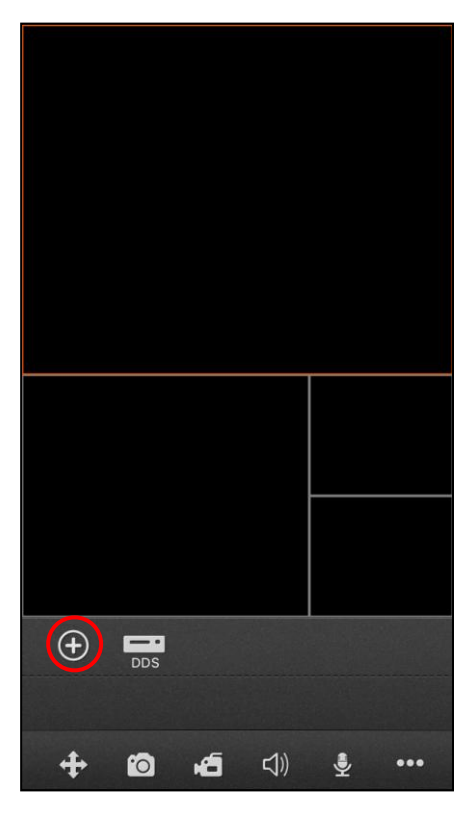

Next, press on QR Code Scan. This will open up your cameras rear viewfinder.

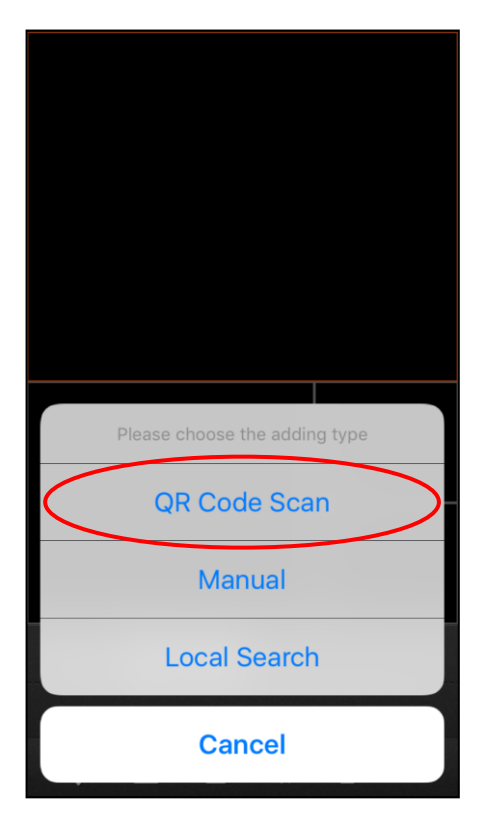

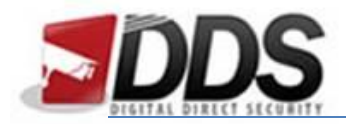

You will now need to navigate one of two ways to access the QR code to scan;

Via the NVR itself - RIGHT CLICK (with the mouse) > SETTINGS > DEVICE INFO > QR CODE > hold your phone up to the QR code and it will fill the GID for you.

Via a remote browser - Log in via the address then go to CONFIG > DEVICE INFO > QR CODE > hold your phone up to the QR code and it will fill the GID for you.

Next you will need to fill in the rest of the details;

Name – This is a nickname to give your CCTV system, so you can put whatever you like

GID - This will already be filled in.

User - admin

Password - blank

**Channel Number** - Choose this depending on which NVR you have, if you're not sure, choose Auto

| Can | cel  | G      | IDType                   | e IPT       | Гуре     |      | Done |
|-----|------|--------|--------------------------|-------------|----------|------|------|
| Na  | ame  | : (    |                          |             |          |      |      |
| GI  | [D:  |        |                          |             |          |      |      |
| Us  | ser: |        |                          |             |          |      |      |
| Pa  | issw | ord:   |                          |             |          |      |      |
|     |      |        |                          |             |          |      |      |
|     |      | С      | hannel                   | Numb        | er       |      |      |
|     | 1    | C<br>4 | hannel<br><mark>8</mark> | Numbo       | er<br>32 | auto |      |
|     | 1    | C<br>4 | hannel<br>8              | Numbo       | er<br>32 | auto |      |
|     | 1    | C<br>4 | hannel<br>8              | Numbo       | er<br>32 | auto |      |
|     | 1    | C<br>4 | hannel<br>8              | Numbo<br>16 | er<br>32 | auto |      |
|     | 1    | 4      | hannel<br>8              | Numbo       | er<br>32 | auto |      |

Once this is filled in, press the **Done** button; you should be able to select your NVR and view your cameras.